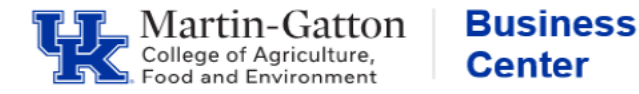

HR Administrators can utilize the *zhr\_leaveusage* transaction to generate a report of recorded leave for an individual or group of employees.

## Setting up the Criteria

•Select the applicable Reporting Period.

•Enter the employee's Personnel Number.

•To view a specific leave type, enter that code. Otherwise, leave blank, and the report will generate on all absence types. Period

Center

| 1 chod                     |                |                                                    |
|----------------------------|----------------|----------------------------------------------------|
| Reporting Period           | I Other Period | <ul> <li>Image: 07/01/2024 - 06/30/2025</li> </ul> |
|                            |                |                                                    |
| Selection Criteria         |                |                                                    |
| Personnel Number           | 12121212       |                                                    |
| Employment Status          |                |                                                    |
| Personnel area             |                |                                                    |
| Personnel subarea          |                |                                                    |
| Employee group             |                |                                                    |
| Employee subgroup          |                |                                                    |
| Payroll area               |                |                                                    |
| Organizational unit        |                |                                                    |
|                            |                |                                                    |
| Program selections         |                |                                                    |
| Organizational Unit        |                | to                                                 |
| Attendance or Absence Type | 7172           | to 7172                                            |
|                            |                |                                                    |

## **Running the Report**

•Execute.

## Viewing the Data

The report will display. You may right click on any column to sort, hide or remove data. You may also right click on the Hrs. column to total.

| Start Date A/AType | Attendance or Absence Type | Б   |             | Hrs | RNo                      | <b>Right Click</b> |  |  |
|--------------------|----------------------------|-----|-------------|-----|--------------------------|--------------------|--|--|
| 07/05/2024 7172    | VACATION - 12 Mo Faculty   | ٢   | 32.         |     | <u>С</u> ору             | Text               |  |  |
| 08/19/2024 7172    | VACATION - 12 Mo Faculty   |     | 40.         |     | Hide                     |                    |  |  |
| )3/04/2025 7172    | VACATION - 12 Mo Faculty   |     | 48.         |     | Channe                   |                    |  |  |
|                    |                            | - 1 | 120.( Snow. |     |                          | /                  |  |  |
|                    |                            |     |             |     | <u>O</u> ptimize Width   |                    |  |  |
|                    |                            |     |             |     |                          | Freeze to Column   |  |  |
|                    |                            |     |             |     | Sort in Ascending Order  |                    |  |  |
|                    |                            |     |             |     | Sort in Descending Order |                    |  |  |
|                    |                            |     |             |     | <u>F</u> ind             |                    |  |  |
|                    |                            |     |             |     | <u>S</u> et F            | ilter              |  |  |
|                    |                            |     |             |     | Total                    |                    |  |  |

Additionally, you may select the Excel icon to export the data.

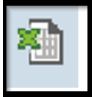

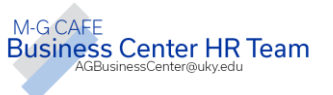